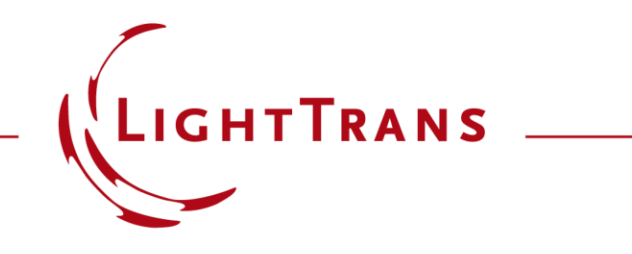

# Laser-Based Michelson Interferometer and Interference Fringe Exploration

#### Abstract

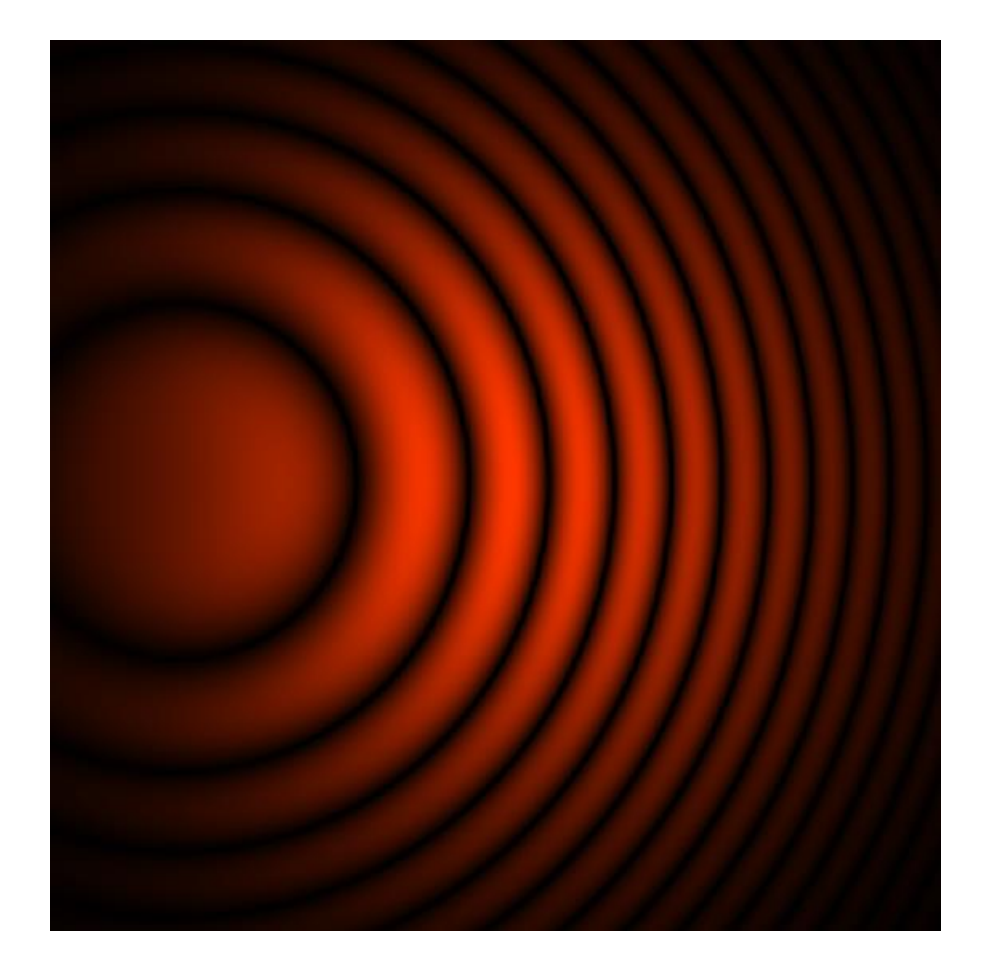

Michelson interferometer is a typical configuration for optical interferometry. Different configurations in the setup may lead to different interference fringes, and therefore it is worth of investigating the relation between them. With the help of non-sequential tracing technology in VirtualLab Fusion, it is easy to set up and to configure a Michelson interferometer, and to visualize the interference fringe in different situations. In this example, several typical situations and the corresponding fringes are demonstrated.

# **Modeling Task**

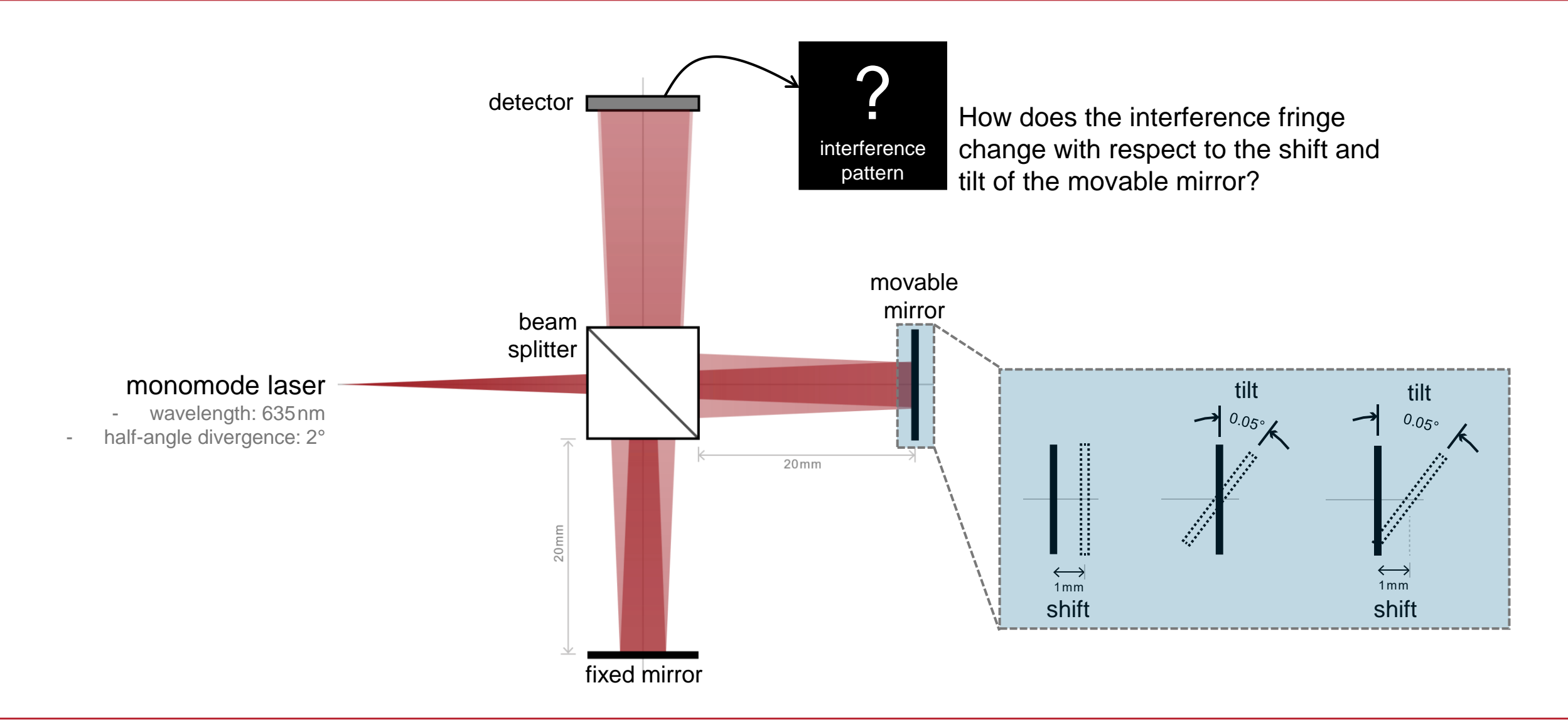

# **Result with Equivalent Optical Path**

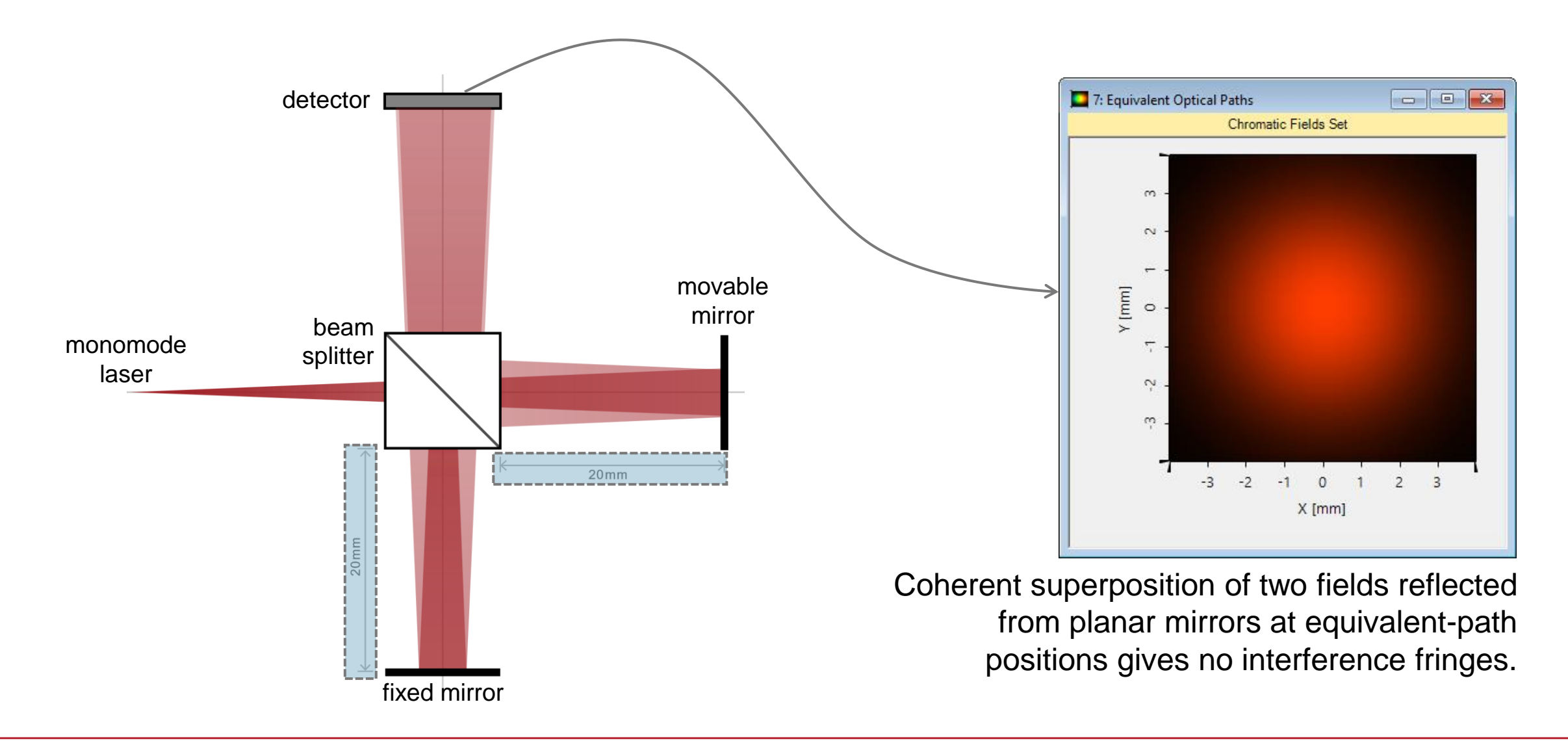

# **Result with Shifted Movable Mirror**

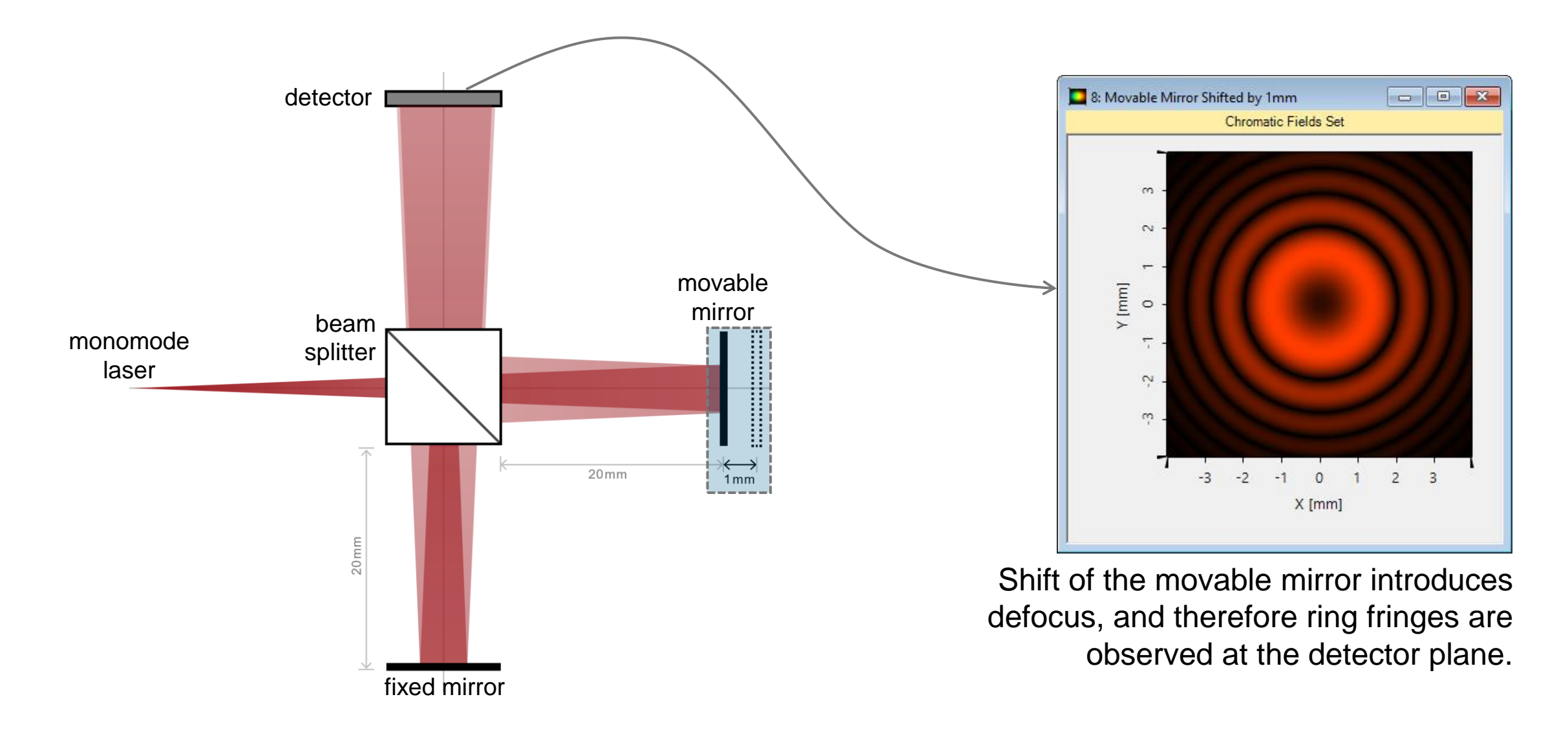

## **Result with Tilted Movable Mirror**

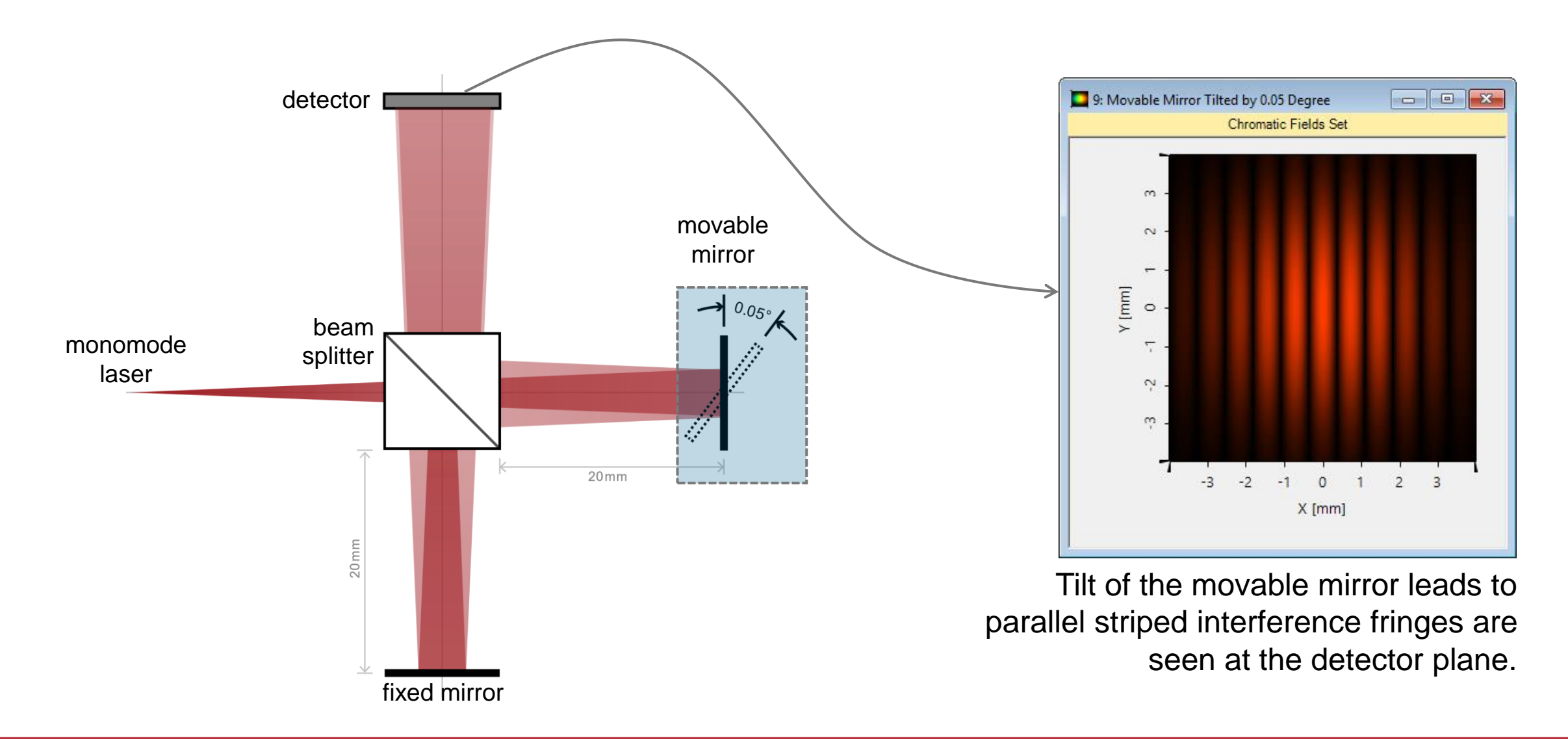

## **Result with Shifted and Tilted Movable Mirror**

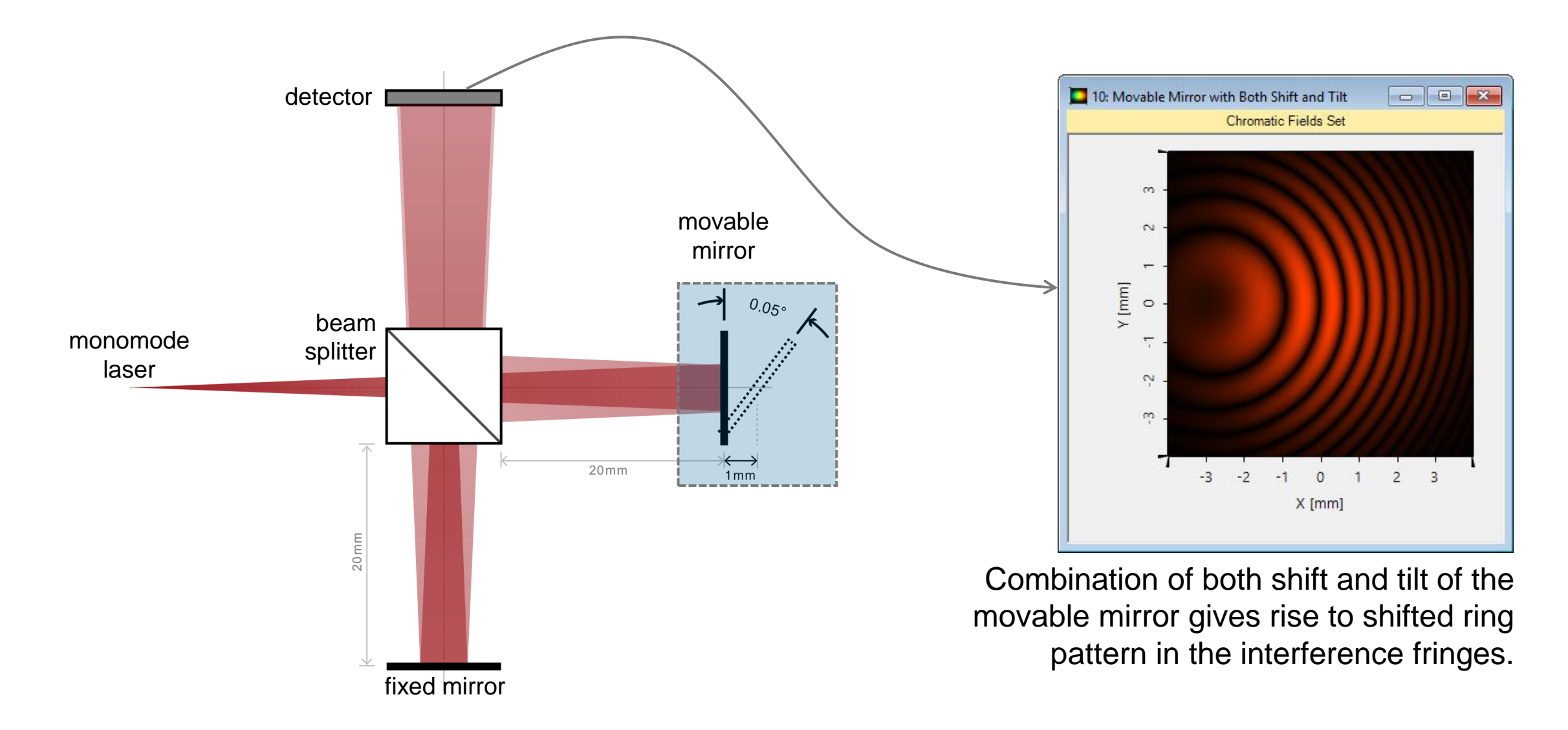

# **Peek into VirtualLab Fusion**

#### flexible channel control for 9: Movable Mirror Tilted by 0.05 Degree non-sequential tracing Chromatic Fields Set Edit Ideal Beam Splitter 3 Interface +/+ +/--/--/+ Geometry Channels 2 nterface #1 (Ideal Beam Splitter) 🔽 🗹 Y [mm] 0 Position / Orientation Function N Edit Ideal Plane Mirror X Basal Positioning Isolated Positioning Position Information (Absolute) ↑ \$ ↓ ↓ \$ ↓ Geometry Position and Orientation 3 Propagation Channels Use Isolated Translation Use Isolated Orientation Channels Order of Steps 1: Translation -> 2: Orientation $\sim$ R Translation Parameters Orientation Parameters Position / Orientation Center Point of Rotations Reference Point to be Center of Mirror Plane $\sim$ Used as Center Point convenient ۶₩ Isolated Orientation Angles positioning Function Orientation Definition Type Sequence of Axis Rotations (:::) $\sim$ ↑ # ↓ ↓ Direction Definition & orientation Fix Axes \$ Angle / Axis Value Propagation Channels 0.05° Y-Axis Rotation settings $\stackrel{\uparrow}{\downarrow}$ + -

# **Workflow in VirtualLab Fusion**

- Set up input Gaussian field
  - Basic Source Models [Tutorial Video]
- Set the position and orientation of components
  - LPD II: Position and Orientation [Tutorial Video]
- Set the non-sequential channels of components
  - <u>Channel Configuration for Surfaces and Grating Regions</u> [Use Case]
- Use Parameter Run to check influence/changes
  - Usage of the Parameter Run Document [Use Case]

| Postion and Orientation<br>✓ Use Isolated Translation ✓ Use Isolated Orientation<br>Order of Steps  1: Translation -> 2: Orientation<br>Translation Parameters<br>Translation Parameters<br>Translation Parameters<br>Certer Point of Rotations<br>Reference Point to be Used as Center Point<br>Isolated Orientation Angles<br>Orientation Definition Type Sequence of Axis Rotations ✓ (##)<br>Direction Definition<br>Fix<br>Angle / Axis Value<br>I Y-Axis Rotation ✓ 0.05                                                                                                    | Postion and Orientation  Postion and Orientation  Use Isolated Translation  Order of Steps  Translation Parameters  Translation Parameters  Center Point of Rotations  Reference Point of Rotations  Reference Point  Isolated Orientation Angles  Orientation Definition  Fix agation  Direction Definition  Fix Angle / Axis Value  0.05                                                                                                    | Basal Positioning Isolat                | ated Positioning Position Information (Absolute)                  |
|----------------------------------------------------------------------------------------------------|----------------------------------------------------------------------------------------------------|-----------------------------------------|-------------------------------------------------------------------|
| Image: Sequence of Axis Rotations       Image: Sequence of Axis Rotations       Image: Sequence of Axis Rotation       Image: Sequence of Axis Rotation       Image: Sequence of Axis Rotation       Image: Sequence of Axis Rotation       Image: Sequence of Axis Rotation       Image: Sequence of Axis Rotation       Image: Sequence of Axis Rotation       Image: Sequence of Axis Rotation       Image: Sequence of Axis Rotation       Image: Sequence of Axis Rotation | Image: Second State State Sta               | Position and Orientation                | ion                                                               |
| els     Order of Steps     1: Translation -> 2: Orientation       Translation Parameters     Orientation Parameters       Translation Parameters     Center Point of Rotations       Reference Point of Rotations     Reference Point to be       Used as Center Point     Center of Mimor Plane       Isolated Orientation Angles     Orientation Definition Type       Orientation Definition     Fix       Fix     Angle / Axis       Value     1       1     Y-Axis Rotation                                                                                                    | Image: Second Steps       1: Translation > 2: Orientation         Image: Second Steps       1: Translation > 2: Orientation                                                                                                    | try / 🛛 🗸 Use Isolated Tra              | anslation 🔽 Use Isolated Orientation                              |
| Translation Parameters     Orientation Parameters       Center Point of Rotations       Reference Point to be<br>Used as Center Point       Isolated Orientation Angles       Orientation Definition Type       Sequence of Axis Rotations       Fix<br>els       Fix<br>els         Image / Axis         Image / Axis         Image / Axis                                                                                                    | Translation Parameters     Orientation Parameters       ion /<br>tation     Center Point of Rotations       Reference Point to be<br>Used as Center Point     Center of Mirror Plane       Isolated Orientation Angles     Orientation Definition Type       Orientation Definition     Fix<br>Axes       Image: Provide Parameters     One                                                                                                    | order of Steps                          | 1: Translation -> 2: Orientation V                                |
| nn /<br>tion Center Point of Rotations Reference Point to be Used as Center Point Isolated Orientation Angles Orientation Definition Type Sequence of Axis Rotations ✓ (f::) Direction Definition Fix, Axis Value 1 Y-Axis Rotation ✓ 0.05 <sup>c</sup>                                                                                                    | Image: Second State State | Translation Parameter                   | rs Orientation Parameters                                         |
| Reference Point to be<br>Used as Center Point<br>Isolated Orientation Angles<br>Orientation Definition Type Sequence of Axis Rotations ~ (##)                                                                                                    | Image: Section of the section of the section of t | n / Center Point of Rot                 | tations                                                           |
| Isolated Orientation Angles Orientation Definition Type Sequence of Axis Rotations v (##)  Direction Definition Fix, Axyes I Y-Axis Rotation v 0.05°                                                                                                    | Isolated Orientation Angles<br>Orientation Definition Type Sequence of Axis Rotations ∨ ((;;;))<br>Direction Definition<br>□ Fix<br>Bion                                                                                                    | Reference Point to<br>Used as Center Po | o be<br>coint Center of Mirror Plane ~                            |
|                                                                                                    | Direction Definition     Fix stion     Fix     Argle / Axis     Value     Value     ODS                                                                                                    | on Orientation                          | n Angles<br>on Definition Type Sequence of Axis Rotations V (!!!) |
| tion<br>als Fix Angle / Axis Value<br>1 Y-Axis Rotation Value<br>+                                                                                                    | Fix Angle / Axis Value                                                                                                    | → <b>i</b>                              | Direction Definition                                              |
| 1 Y-Axis Rotation ~ 0.05°                                                                                                    | 1 X Avia Patation V 0.05°                                                                                                    | Fix Axes                                | Angle / Axis Value 3                                              |
|                                                                                                    |                                                                                                    | ls                                      | 1 Y-Axis Rotation V 0.05°                                         |
| +                                                                                                    |                                                                                                    |                                         | 1                                                                 |
|                                                                                                    |                                                                                                    |                                         | +                                                                 |

#### **VirtualLab Fusion Technologies**

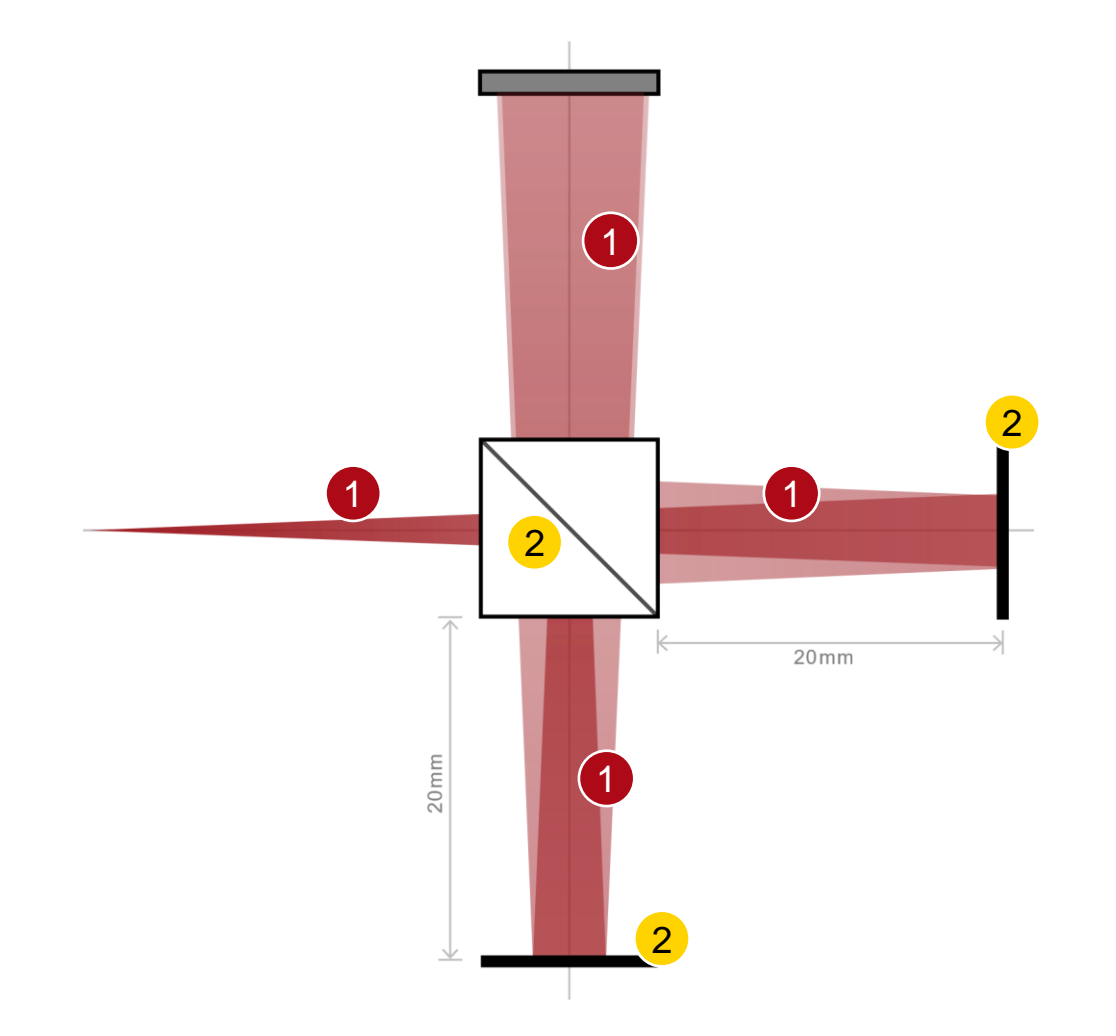

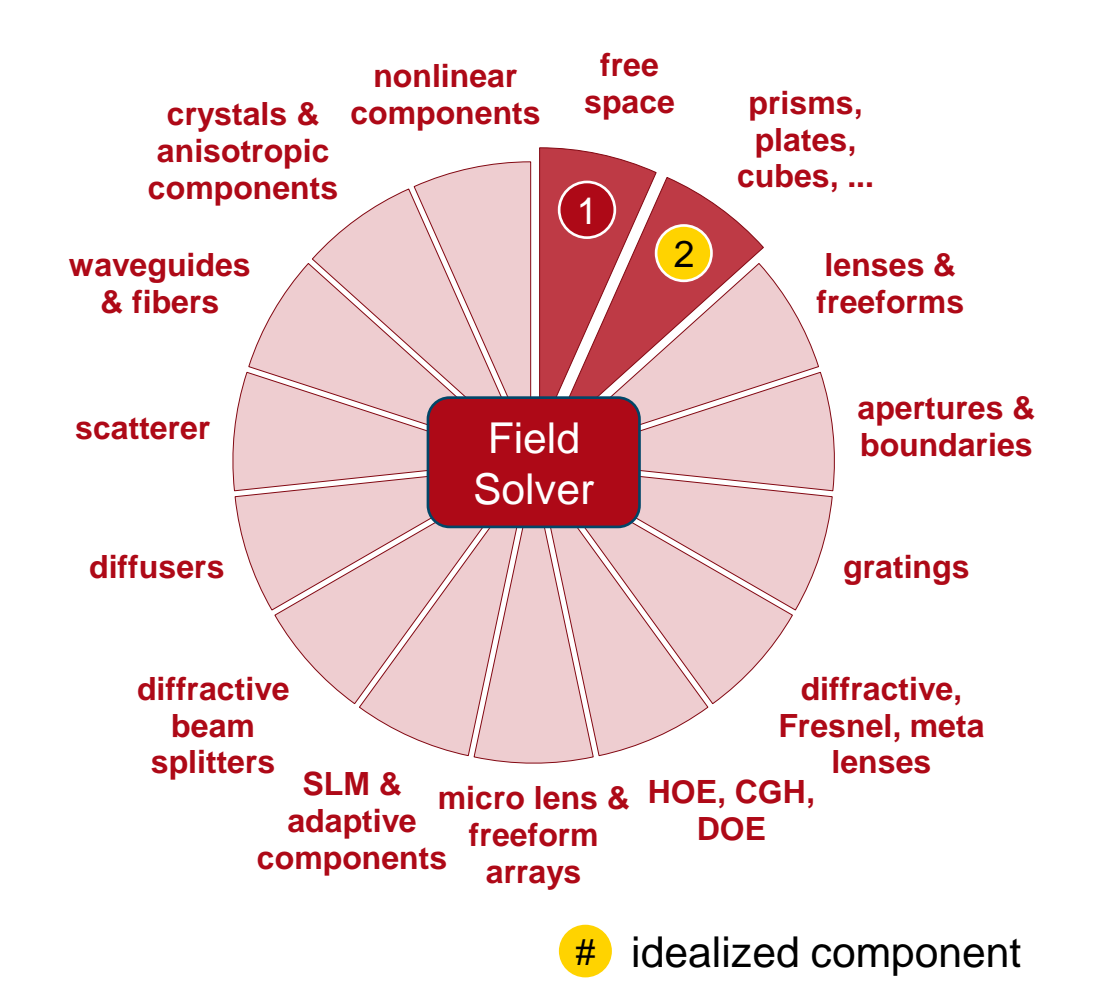

| title            | Laser-Based Michelson Interferometer and Interference Fringe Exploration                                                                                                    |
|------------------|----------------------------------------------------------------------------------------------------|
| document code    | IFO.0001                                                                                                    |
| version          | 2.0                                                                                                    |
| edition          | VirtualLab Fusion Basic                                                                                                    |
| software version | 2020.1 (Build 1.200)                                                                                                    |
| category         | Application Use Case                                                                                                    |
| further reading  | <ul> <li><u>Mach-Zehnder Interferometer</u></li> <li><u>Full-Field Optical Coherence Scanning Interferometry</u></li> <li><u>Fizeau Interferometer for Optical Testing</u></li> </ul> |